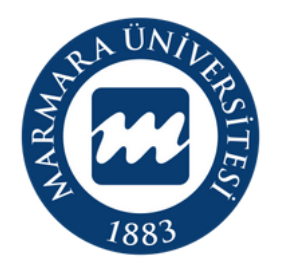

## MARMARA ÜNIVERSITESI

IOS İŞLETİM SİSTEMİ MARUNWİFİ ERİŞİM KILAVUZU

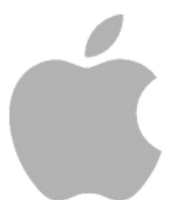

İSTANBUL, 2024

İlk önce IOS cihazınızın "ayarlar" menüsüne tıklamalısınız. Buradan kablosuz ağlar kısmında bulunan "Wİ-Fİ butonunu" açık hale getirmelisiniz.

## 1.Cihazınızın "Ayarlar Ekranı"

| Ayarlar    |                                                     |               |  |
|------------|-----------------------------------------------------|---------------|--|
|            | Apple Kimliği, iCloud, Ortamlar ve<br>Satın Almalar |               |  |
|            |                                                     |               |  |
| ≁          | Uçak Modu                                           |               |  |
| 2          | Wi-Fi                                               | Bağlı Değil > |  |
| *          | Bluetooth                                           | Açık >        |  |
| (°†»)      | Hücresel                                            |               |  |
| 0          | Kişisel Erişim Noktası                              |               |  |
|            |                                                     |               |  |
|            | Bildirimler                                         |               |  |
|            | Ses ve Dokunuş                                      |               |  |
| C          | Odak                                                |               |  |
| I          | Ekran Süresi                                        | $\bigcirc$    |  |
|            |                                                     |               |  |
| $\bigcirc$ | Genel                                               |               |  |
| 00         | Denetim Merkezi                                     |               |  |
| AA         | Ekran ve Parlaklık                                  |               |  |
|            | Ana Ekran                                           | >             |  |

Ayarlar
Wi-Fi

Wi-Fi
Image: Comparison of the state of the state of the st

2.Wi-Fi Butonu Açık Olmalı

"Kullanıcı Adı" ve "Parolanızı" yazdıktan sonra "Katıl " butonuna tıklamalısınız. 3.MarunWifi Kullanıcı Bilgileri

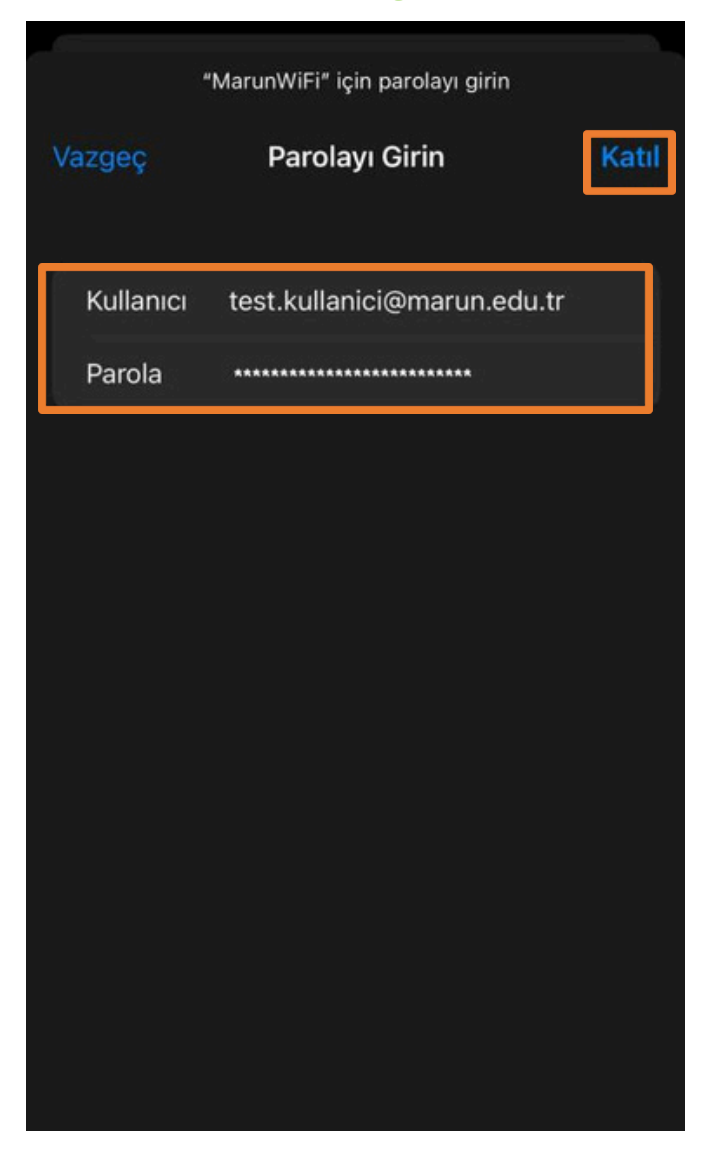

Kullanıcı Adı: @marmara uzantılı adresiniz veya @marun uzantılı adresiniz

(Örn: testkullanici@marmara.edu.tr, testkullanici@marun.edu.tr)

Parola: Adresinizin şifresi

Açılan sayfada "MarmaraCppm01" sertifikası için "Güven" butonuna tıklayarak cihazınızın sertifikayı yüklemesini sağlamalısınız. 4.Cihazınız Sertifika Bilgileri

| Vazgeç  | Sertifika                                              | Güven |
|---------|--------------------------------------------------------|-------|
|         | <b>MarmaraCppm01</b><br>Sertifika Veren: MarmaraCppm01 |       |
| Bitis   | Güvenilir Değil<br>12.07.2025 20:46:02                 |       |
| Daha Fa | zla Ayrıntı                                            | >     |
|         |                                                        |       |
|         |                                                        |       |
|         |                                                        |       |
|         |                                                        |       |
|         |                                                        |       |
|         |                                                        |       |
|         |                                                        |       |

## 5.MarunWifi Bağlandı

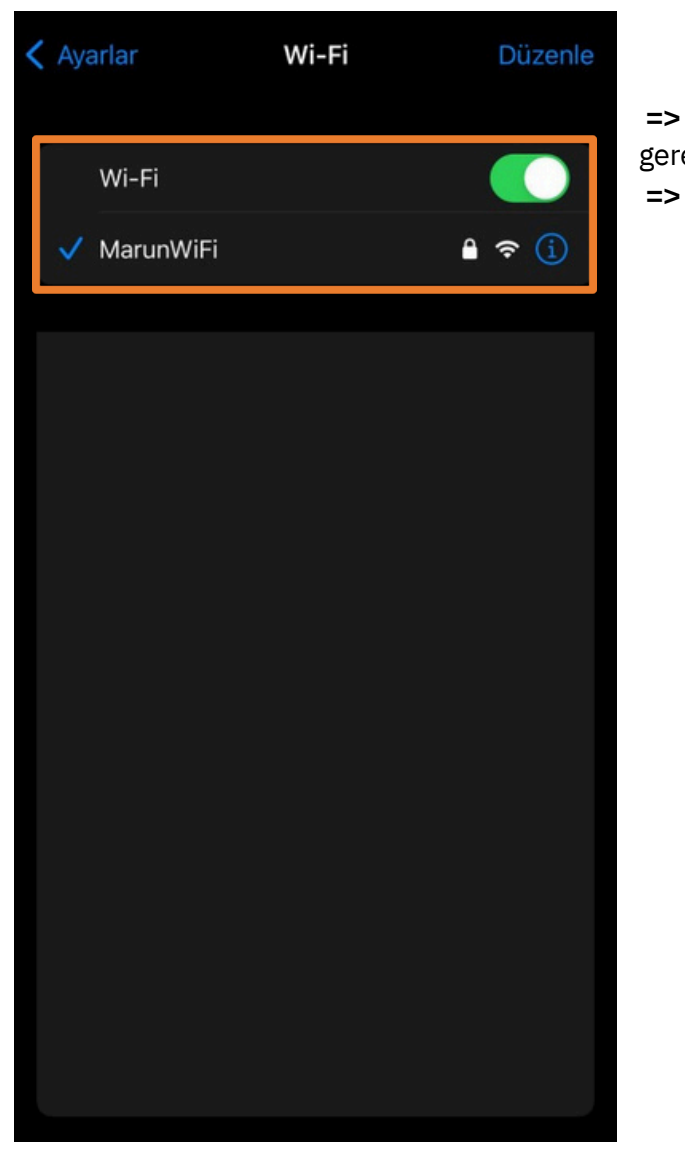

Tüm ayarları yaptığım halde MarunWifi bağlantısına bağlanamadım diyorsanız:

=> "<u>bys.marmara.edu.tr</u>" adresinden hesabınızın şifresini bir defaya mahsus güncellemeniz gerekmektedir.

Tüm bilgileri eksiksiz doldurmalısınız ekranlarda gösterilen aşamaların yapılması önemlidir.